- 1. Zaloguj się jako użytkownik technik.
- 2. Utwórz w katalogu domowym plik o nazwie bazy.
- 3. Sprawdź jakie uprawnienia posiadasz do pliku bazy.
- 4. Nadaj do pliku bazy stosując notację liczbową następujące uprawnienia
- użytkownik: odczyt, zapis i wykonanie
- grupa: odczyt
- pozostali: bez praw
- 5. Utwórz katalog o nazwie Lekcja
- 6. Odbierz wszystkim użytkownikom łącznie z właścicielem wszystkie uprawnienia.
- 7. Utwórz w katalogu lekcja plik o nazwie Archiwa.
- 8. Nadaj do katalogu Lekcja stosując notację literową następujące uprawnienia
- użytkownik: odczyt, zapis i wykonanie
- grupa: odczyt, zapis
- pozostali: wykonanie
- 9. Utwórz użytkownika uczen1 i przeloguj się na niego
- 10. Sprawdź czy posiadasz uprawnienia do katalogu domowego użytkownika technik
- 11. Przejmij na własność katalog Lekcja.
- 12. Zaloguj się jako administrator systemu.
- 13. Sprawdź jakie posiadasz uprawnienia do katalogu domowego użytkownika technik
- 14. Przejmij na własność katalog Lekcja.